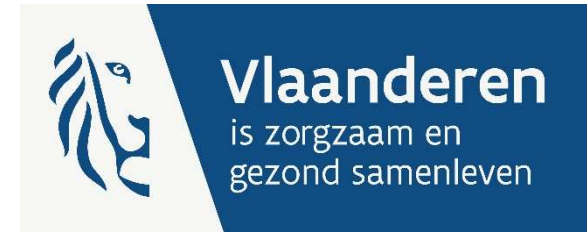

# **EXCEL TIPS**

#### Invoering van een sectorspecifieke transparante boekhouding

Publicatiedatum 24 april 2025

DEPARTEMENT ZORG

departementzorg.be

### INHOUD

| 1 | Hoe voorkom ik dat een formule automatisch wordt ingevuld in de volledige kolom? | 3 |
|---|----------------------------------------------------------------------------------|---|
| 2 | DRAAITABEL                                                                       | 4 |

## 1 HOE VOORKOM IK DAT EEN FORMULE AUTOMATISCH WORDT INGEVULD IN DE VOLLEDIGE KOLOM?

U kan deze informatie ook terugvinden in de video op onze website.

Ga via 'Bestand' naar 'Opties'.

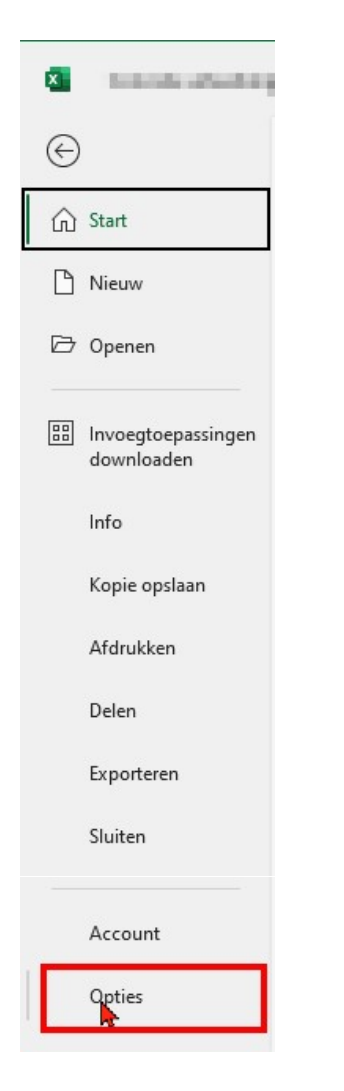

Kies 'Controle' en klik op 'AutoCorrectie-opties'

| Opties voor Excel                                                                                                    |                                                                                     |    | ?   | $\times$ |
|----------------------------------------------------------------------------------------------------|-------------------------------------------------------------------------------------|----|-----|----------|
| Algemeen<br>Formules                                                                                                    | abc Vijzigen hoe Excel uw tekst corrigeert en opmaakt.                              |    |     |          |
| Gegevens                                                                                                    | AutoCorrectie-opties                                                                |    |     |          |
| Controle                                                                                                    | Wijzigen hoe Excel tekst corrigeert en opmaakt terwijl u typt: AutoCorrectie-opties |    |     |          |
| Opslaan                                                                                                    | Rij het corrigeren van spelling in Microsoft Office-programma's                     |    |     |          |
| Taal                                                                                                    |                                                                                     |    |     |          |
| Toegankelijkheid                                                                                                    | Voorden in HOOFDLETTERS negeren                                                     |    |     |          |
| Geavanceerd                                                                                                    | Voorden met getallen <u>n</u> egeren                                                |    |     |          |
|                                                                                                    | ✓ Internet- en bestandsadressen negeren                                             |    |     |          |
| Lint aanpassen                                                                                                    | Viag toevoegen aan ne <u>r</u> naalde woorden                                       |    |     |          |
| Werkbalk Snelle toegang                                                                                                    | Hoofdletters met accenten afdwingen in het Frans                                    |    |     |          |
| Invoertoenscringen                                                                                                    | Alleen sugaesties uit de hoofdwoordenliist                                          |    |     |          |
| We de la constant de la constant de | Aangepaste woordenlijsten                                                           |    |     |          |
| vertrouwenscentrum                                                                                                    | Franse modi: Traditionele en nieuwe spelling                                        |    |     |          |
|                                                                                                    | Spaanse modi: Alleen Tuteo-werkwoordvormen                                          |    |     |          |
|                                                                                                    | Taal voor woordenliist: Nederlands (België)                                         |    |     |          |
|                                                                                                    |                                                                                     |    |     |          |
|                                                                                                    |                                                                                     |    |     |          |
|                                                                                                    |                                                                                     |    |     |          |
|                                                                                                    |                                                                                     |    |     |          |
|                                                                                                    |                                                                                     |    |     |          |
|                                                                                                    |                                                                                     |    |     |          |
|                                                                                                    |                                                                                     |    |     |          |
|                                                                                                    |                                                                                     |    |     |          |
|                                                                                                    |                                                                                     |    |     |          |
|                                                                                                    |                                                                                     | ОК | Ann | uleren   |

Selecteer het 2<sup>e</sup> tabblad 'AutoOpmaak tijdens typen' en vink de 3<sup>e</sup> checkbox 'Formules invullen in cellen om berekende kolommen te maken' **uit**.

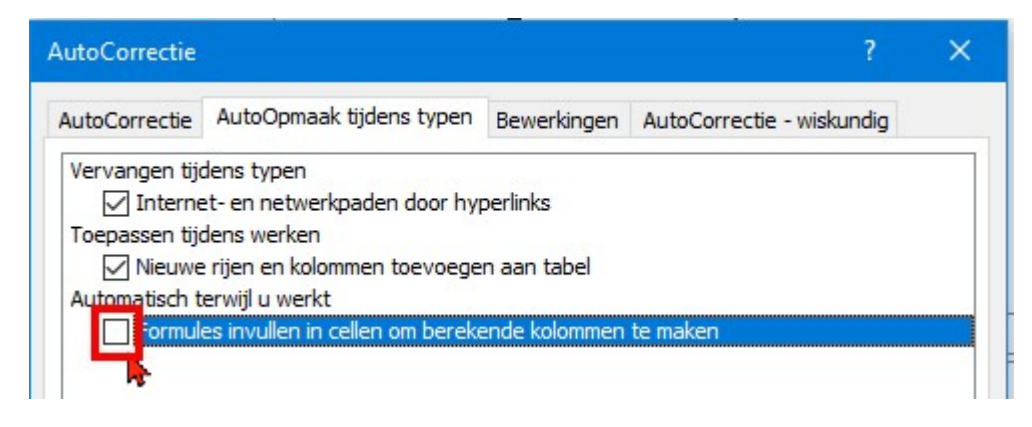

Klik op 'Ok' om af te sluiten en op te slaan, klik daarna nogmaals op 'Ok'.

### 2 DRAAITABEL

De VDAB heeft een goede e-learning over het werken met draaitabellen 'Excel 365 – Draaitabellen' waar werknemers zich gratis voor kunnen inschrijven.

U kan op onze website ook een <u>video</u> terugvinden hoe u op basis van een gedetailleerde personeelslijst met behulp van een draaitabel een samenvatting kan maken, die u kan gebruiken in het rapporteringssjabloon van de transparante boekhouding.